# 全国文化和旅游市场在线培训系统 管理端操作说明

(2023年旅行社和导游在线培训)

### 一、在线培训管理员账号开通

本次"2023年旅行社和导游在线培训"需各省指定1名 工作人员为"在线培训管理员","在线培训管理员"的权限 由各省级全国旅游监管服务平台的"平台管理员"开通。

### 二、在线培训管理员登录方式

在网页搜索"全国旅游监管服务平台"或在浏览器地址栏 输入 https://mr.mct.gov.cn/进入页面,选择【旅游管理部 门入口】登录。

| O inteps.//minieegov.en                                         |                                              | A. 20 th 2= (₩ 1                                                                       |
|-----------------------------------------------------------------|----------------------------------------------|----------------------------------------------------------------------------------------|
| e 中华人民共和国<br>MINISTRY OF CULTURE AND TOURISM OF I<br>全国旅游监管服务平台 | 文化和旅游部<br>HE PEOPLE'S REPUBLIC OF CHIMA<br>計 |                                                                                        |
|                                                                 |                                              | 通知公告                                                                                   |
|                                                                 |                                              |                                                                                        |
|                                                                 |                                              | 旅游市场主体信息查询入口                                                                           |
|                                                                 | ● 全国局防疫格等或报告入                                | <b>查询导游</b> 查询旅行社 查询电子合同                                                               |
| 全国中局级导游等级考试<br>报名入口                                             |                                              | 清榆入导游证号进行直询                                                                            |
|                                                                 |                                              | 注:为理升物的使用样貌。最终正面暗位等情况出现,使议必常消疫<br>量升级到底10及以上版本,或者使用最新的Chrome、Firefox消疫量<br><b>直询导游</b> |

登录后,点击【全国旅游监管服务平台】进入页面,点击

# 【在线培训】模块进入培训学习页面。

#### 中华人民共和国文化和旅游部 欢迎刘杰进入文化和旅游市场管理部门统一登录入口 返回登录 您本月登录次教:11.旅行社事项审批次教(0.导游事项审批次教:0.用户操作次教(0.导出次教:0. 查看操作记录 ٢ ~~ 全国文化市场技术监管与服务平台 全国旅游监管服务平台 准入管理系统 🔹 修改密码 🕛 退 全国文化和旅游监管服务平台 总选 建电话:0519-88 欢迎, 云志 通知公告 管理信息 甲多 甲多 03-25 助企纾困政策 New 06-15 文化和旅游部市场管理司《市场信息摘报》第179期 09-15 新冠肺炎疫情防控学习专栏 06-15 文化和旅游部市场管理司《市场信息摘报》第178期 06-29 文化和旅游部办公厅关于组织实施2021年全国导游资格考试的通知 05-31 文化和旅游部市场管理司《市场信息摘报》第177期 06-26 关于注销旅行社业务的公告(2021年第七批) 05-10 文化和旅游部市场管理司《市场信息摘报》第175期 综合管理 在线培训 准入管理 ...<u>.</u> 审批事项统计、好差评 管理等 在线培训文旅管理人员 和行业主体

进入【在线培训】页面后,点击右上角【进入管理】进入 在线培训【管理端】。

| 全国文化和旅游市场<br>在线培训系统 | ☆ 首页 | ◇ 我的培训    | 合。我的直播 | 印 课程学习 | 日 学习资料    | <b>皋</b> 我的证书        | 进入管理     | 欢迎您: 刘君 |
|---------------------|------|-----------|--------|--------|-----------|----------------------|----------|---------|
| L 总学时<br>5 yet      |      | 观看版<br>24 | ī史     | ۲      | 当前培训<br>0 | <sup>当前直播</sup><br>1 | ☆ 章看牧童 0 |         |
| 《 智无系统消息:           |      |           |        |        |           |                      |          |         |
| 我的培训 我的直播           | 我的课程 |           |        |        |           |                      |          |         |

三、组织培训

(一)组织"2023年旅行社在线培训"任务

### 1. 复制培训任务

进入在线培训【管理端】后,进入【培训组织】--【培训 任务】菜单,点击名为"2023年旅行社在线培训"的任务编 辑栏中【复制】按键,系统自动生成一条名为"2023年旅行 社在线培训【省份】"的培训任务。

| 全国文化和旅游市场<br>在线培训系统                                                                                                    | 合 首页                                             | ⑦ 培训组织                     | 2 合直             | 播管理 🛛 | 课程管理 | ◎ 知识库管理              | ◎ 系统管理                    | Ŧ               |            | 培训  | 学习 欢         | 迎您:  |
|----------------------------------------------------------------------------------------------------|--------------------------------------------------|----------------------------|------------------|-------|------|----------------------|---------------------------|-----------------|------------|-----|--------------|------|
|                                                                                                    |                                                  |                            | -                | 墙     | 川任务  | 正书管理                 |                           |                 |            |     |              |      |
| <b>共15</b> 场<br>培训任务<br>培训                                                                                                    | 培训状态<br>时间范围<br>培训名称                             | <b>全部</b><br>开始日期<br>请输入培训 | 未开始<br>-<br>  名称 | 进行中   | 已完成  | 已结束<br>发布状态<br>组织区划: | <b>证书</b><br>全部<br>请选择组织D | <u>全部</u><br>发布 | 有证书<br>未发布 | 无证书 | <b>奋</b> 认筛选 | 新增培训 |
| 第一部の目的では、「「「「「「」」」」では、「「」」」では、「「」」では、「「」」では、「」」では、「」」では、「」」では、「」」では、「」」では、「」」では、「「」」では、「」」では、「」、「」、「」では、「」」では、「」」では、「」」では、「」」では、「」」では、「」」では、「」」では、「」」では、「」」では、「」」では、「」」では、「」」では、「」」では、「」」では、「」」では、「」」では、「」」では、「」」では、「」」では、「」」では、「」」では、「」」では、「」」では、「」」では、「」」では、「」」では、「」」では、「」」では、「」」では、「」」では、「」」、「」、「」」では、「」、」、「」、」 | ¥<br><b>员在线</b> 伊<br>2005年9520<br>2017年8:<br>0.0 | 有证书<br><b>登 训</b><br>(P%   | <b>进行中</b>       | -     |      |                      | 可证书                       | 進行中             |            |     |              | 有证书  |

2. 添加参训学员

(1) 账号开通

若参训的旅行社学员尚未在"全国旅游监管服务平台"开 通账号,则需其所在旅行社的平台管理员为其开通账号。

(2) 添加参训旅行社管理人员

在线培训管理员在添加参训的参训旅行社管理人员时可 通过【用户组】标签的方式添加:

点击培训任务编辑栏中【编辑】按键,弹出培训任务编辑 窗口,点击【选择参与人群】,点击【用户组】,选择名为【旅 行社】的用户组,点击【确定】,点击弹窗右下方【确定保存】, 参训旅行社管理人员添加成功。

| <ul><li>□培训内容:</li><li>●</li></ul> |                      |      |                |      |
|------------------------------------|----------------------|------|----------------|------|
|                                    |                      |      | 有证书 无证书<br>未发布 | 新增培训 |
| +选择培训内容                            |                      | 國用户组 |                | 确定   |
| 同位川人群・                             | <b>國用户</b> 卒用户组      |      |                |      |
|                                    | 请输入搜索的人员姓名或单位名称或手机号码 |      |                |      |
| 已选1人+选择参                           | (已选择1人) 查看已选         | 增    |                |      |
| 民培训督导员:                            |                      | _    |                |      |
| 已选0人 +选择塔                          |                      | 旅行社  |                |      |
| FA是否可复制:                           |                      |      |                |      |
|                                    |                      |      |                |      |
| <b>田结训条件:必修</b> 》                  |                      |      |                |      |
| ──任务描述:                            |                      |      |                |      |
|                                    |                      |      |                |      |
|                                    |                      |      |                |      |

### 3. 添加督导员

在线培训管理员负责添加本省参训旅行社管理人员,并负 责督导参训旅行社管理人员学习进度。在添加"培训督导员" 时,添加在线培训管理员本人即可:

点击培训任务编辑栏中【编辑】按键,弹出培训任务编辑 窗口,点击【选择培训督导员】,可以通过搜索"姓名+组织 机构"添加,也可以通过搜索手机号码添加。点击【确定】, 点击弹窗右下方【确定保存】,督导员添加成功。

| <sup>1文化和旅游市场</sup><br>线培训系统                            | 合 首页                                                 | 分 培训相和 ▲ 青城警                                                                                                    | 新理 III 通貨管理          | 象 400 应答冊 点 3 | 8统管理                              |
|---------------------------------------------------------|------------------------------------------------------|----------------------------------------------------------------------------------------------------|----------------------|---------------|-----------------------------------|
| 共 <b>15</b> 场<br>培训(任务<br>培训                            | 培训状态<br>时间范围<br>培训名称                                 | +选择培训内容<br>同培训人群:<br>已选3人+选择参与人                                                                                            | <u>國用户</u>           |               | 有证<br>确定                          |
| 世<br>伊<br>中<br>(2023 - 2023-06-29 17)<br>(2023年旅行社在线培训) | ¥<br><b>     武 在 级</b><br>加速命事件编章控制<br><sup>11</sup> | <ul> <li>京培训督导员:</li> <li>已选0人 +选择培训情</li> <li>民是否可复制: ①</li> <li>即结训条件: 必修课程:</li> <li>①任务描述:</li> <li>请输入任务描述</li> </ul> | 请输入搜索的人员姓<br>(已选择0人) | 名或单位名称或手机号码   | 9、<br>增加筛选条件<br>按组织架构筛选<br>按用户组筛选 |
| ◎ 详情   ◎ 按测记录                                           | TO HIP:                                              |                                                                                                    |                      |               | JI<br>I                           |

# 4. 发布任务

人员添加完毕后,点击【发布】,参训学员即可开始在线 培训。

| 業 有证书<br>業 有证书<br>第二十十二章 第二章 第二章 第二章 第二章 第二章 第二章 第二章 第二章 第二章 第 |
|----------------------------------------------------------------|
| 2023-06 )23- 17课程 17学时                                         |
| 《2023年旅行社在线培训》 培训进度 □ 详情 □ 培训记录 2 编辑 □ 删除                      |

(二)组织"2023年导游在线培训"任务

# 1. 复制培训任务

在线培训管理员进入在线培训【管理端】后,点击【培训

组织】--【培训任务】菜单,点击名为"2023年导游在线培 训"的培训任务编辑栏中【复制】按键,系统自动生成一条名 为"2023年导游在线培训【省份】"的培训任务。

| 全国文化和旅游市场<br><b>在线培训系统</b> | ☆ 首页 | ☺ 培训组织 | 8. 直播管理                                                       | 印 课程管理                                                                                              | ◎ 知识库管理                                        | 88 系统管 | 哩   |     | 培训学习 | 欢迎您:                                                                                                    |
|----------------------------|------|--------|---------------------------------------------------------------|----------------------------------------------------------------------------------------------------|------------------------------------------------|--------|-----|-----|------|----------------------------------------------------------------------------------------------------|
|                            | L    |        | - T                                                           | 培训任务                                                                                                | 证书管理                                           |        |     |     |      |                                                                                                    |
|                            |      |        | L                                                             |                                                                                                    |                                                |        |     |     |      |                                                                                                    |
| 共15场                       | 培训状态 | 全部     | 未开始 进行                                                        | 中已完成                                                                                                | 已結束                                            | 证书     | 全部  | 有证书 | 无证书  | 新增培训                                                                                                    |
| 培训任务                       | 时间范围 | 开始日期   | - 截止日                                                         | 6                                                                                                   | 发布状态                                           | 全部     | 发布  | 未发布 |      | Contraction of the local division of the local division of the loc |
| 培训                         | 培训名称 | 请输入培训  | 名称                                                            |                                                                                                    | 组织区划:                                          | 请选择组织团 | 区划  |     | 确认   | 筛选 用语                                                                                                    |
|                            |      | 有证书    | #<br>行<br>日<br>2023-06-14-20<br>(2023年9編)<br>拾回田校<br>信 评価 点 振 | 第二日<br>本人民共和国文化和<br>223-12-31 16課題<br>存在結論別)<br>11日<br>11日<br>11日<br>11日<br>11日<br>11日<br>11日<br>11 | 및 4<br><b>55 1음 111</b><br>(1678)]3人<br>(1898) | 有证书    | 進行中 |     |      | 業 有证书                                                                                                    |

2. 添加参训学员

(1) 账号开通

若导游尚未在"全国旅游监管服务平台"开通账号,则需 在【导游入口】完成注册认证后,才能登录系统进行培训。

(2) 添加参训导游

在线培训管理员在添加参训导游时,可通过【用户组】标 签的方式添加:

点击培训任务编辑栏中【编辑】按键,弹出培训任务编辑 窗口,点击【选择参与人群】,点击【用户组】,选择名为【导 游】的用户组,点击【确定】,点击弹窗右下方【确定保存】, 参训导游添加成功。

| Training Task              | や 加 川 正 方<br>Training Task<br>培训任务<br>メ                                                                                                    |
|----------------------------|----------------------------------------------------------------------------------------------------|
|                            | 國培训名称: 2023年粤游在线培训                                                                                                    |
|                            | 당组织部门:市场管理司                                                                                                    |
| <b>2023年导游在线培训</b><br>培训进度 | 民注意训练王书: Training Task 核                                                                                                    |
|                            | 民证书颁发: (1)                                                                                                    |
|                            | 図培训时间: 2023-0 商用户 <del>条用户组</del> 确定                                                                                                    |
| · 培<br>· 中                 | □ 培训内容:                                                                                                    |
| 📃 🔜 培训任务                   | 第1阶段                                                                                                    |
| 发布 进入培训                    | Same Carlos Carlos Carl |
|                            | ERIBULA (#:                                                                                                    |
|                            | 已选0人 +选择参与                                                                                                    |
|                            | 民坊训播导员:                                                                                                    |
| 4 详细 4 培训记录 / 编辑 - 目前的     | 27594-3 L - 4 - 594-9926531                                                                                                    |
| 進行中                        | 有知书 音 导源                                                                                                    |

### 3. 添加督导员

在线培训管理员负责添加本省参训学员,并负责督导参训 学员学习进度。在添加"培训督导员"时,添加在线培训管理 员本人即可:

点击培训任务编辑栏中【编辑】按键,弹出培训任务编辑 窗口,点击【选择培训督导员】,可以通过搜索"姓名+组织 机构"添加,也可以通过搜索手机号码添加。点击【确定】, 点击弹窗右下方【确定保存】,督导员添加成功。

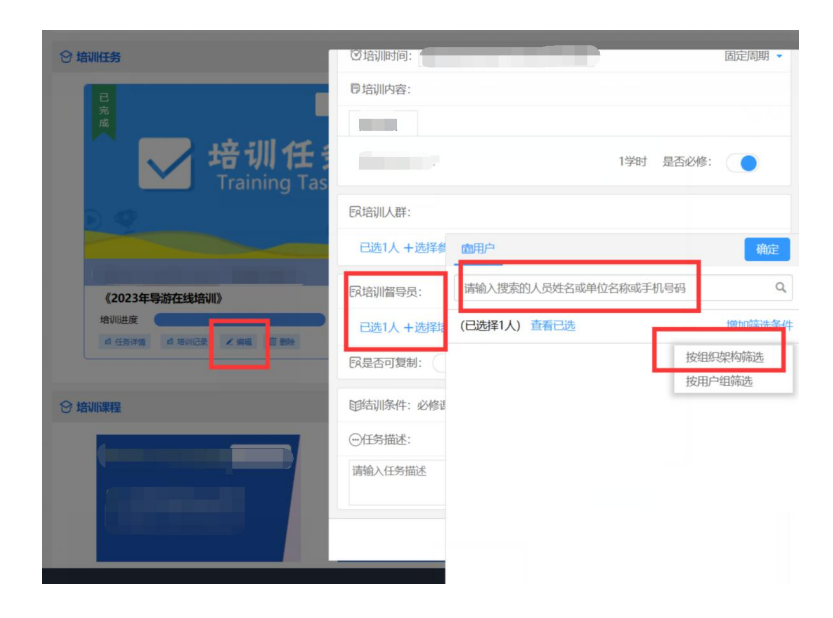

### 4. 发布任务

人员添加完毕后,点击【发布】,参训学员即可开始在线 培训。

| 进行                                                                                                    |
|----------------------------------------------------------------------------------------------------|
|                                                                                                    |
| <b>马 約二百 姚 恤</b> 训                                                                                             |
| 发布进入培训                                                                                                    |
|                                                                                                    |
| And a second second second second second second second second second second second second second second second |
| 2023-0 -2023-12-31 16课程 16学时                                                                                   |
| 《2023年导游在线培训》                                                                                                  |
| 培训进度                                                                                                    |
| 血洋情 血培训记录 化编辑 面删除                                                                                              |

### 四、督导学习进度

登录"在全国旅游监管服务平台"进入页面,点击【在线 培训】模块进入培训学习页面。

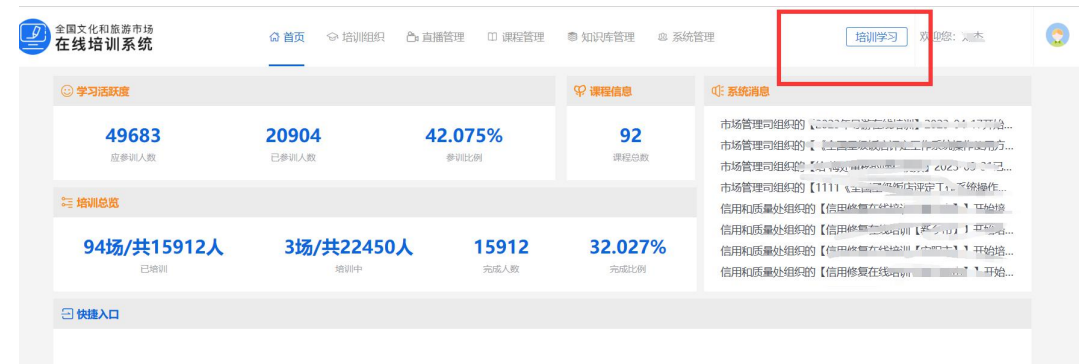

点击【我的培训】--【培训督导】可查看本辖区内未完成 培训学员信息。点击【未完成人数】下方的数字,可查看学员 的学习进度,点击【短信发送】可给未完成培训的参训学员发

# 送提醒短信。

| 文化和旅游市场<br><b>半 1 1 1 五 统</b>                                                                                                    | ☆ 首页 ♀ 我的培训                                          | 合我的直播 前课程 | 学习 11学习资料 Q 我站                                                                            | 印证书   | 进入管理         |                                  | 欢迎您:刘  |
|----------------------------------------------------------------------------------------------------|------------------------------------------------------|-----------|-------------------------------------------------------------------------------------------|-------|--------------|----------------------------------|--------|
| 24 WI 75 91                                                                                                    |                                                      | 培训任务      | 培训督导                                                                                      |       |              |                                  |        |
|                                                                                                    |                                                      |           |                                                                                           |       | 请输入培训任务名称    | ٩                                |        |
|                                                                                                    | 培训任务名称                                               | 组织部门      | 培训时间                                                                                      | 未完成人数 | 最近提醒时间       | 操作                               |        |
| 2023年导游在线地                                                                                                    | 音训                                                   | 市场管理司     | 2023-04-17~2023-04-30                                                                     | 1     |              | 短信发送                             |        |
| a have                                                                                                    |                                                      | 市场管理司     |                                                                                           |       |              | 短信发送                             |        |
| 每页显示条数: 10 、                                                                                                    | ✔ 条,共2条数据                                            |           |                                                                                           |       | « <u>1</u> » | 第 1                              | 页      |
|                                                                                                    |                                                      |           |                                                                                           |       |              |                                  |        |
|                                                                                                    |                                                      |           |                                                                                           |       |              |                                  |        |
| <b>士</b> 空成学品2                                                                                                    | 列表                                                   |           |                                                                                           |       |              |                                  | 1      |
| 不无成于火                                                                                                    | 1118                                                 |           |                                                                                           |       |              |                                  |        |
| 不无以于火                                                                                                    | /J4X                                                 |           |                                                                                           |       |              |                                  |        |
| 不无成于 <u>灭</u> ;                                                                                                    | 名称 如                                                 | 招         | 单位名称                                                                                      |       | 培            | 训进度                              |        |
|                                                                                                    |                                                      | 络         | <b>单位名称</b><br>文化和旅游部                                                                     |       | 培            | <b>训进度</b><br>0%                 |        |
|                                                                                                    | <b>名称                                     </b>       | <b>銘</b>  | <b>单位名称</b><br>文化和旅游部<br>文化和旅游部                                                           |       | 培            | <b>训进度</b><br>0%<br>0%           |        |
|                                                                                                    | Star         y           r            r            r |           | 単位名称           文化和旅游部           文化和旅游部           文化和旅游部                                   |       | 培            | <b>训进度</b><br>0%<br>0%<br>0%     |        |
|                                                                                                    | Same         Same           R                        |           | 単位名称           文化和旅游部           文化和旅游部           文化和旅游部           文化和旅游部           文化和旅游部 |       | 培            | <b>训进度</b><br>0%<br>0%<br>0%     |        |
| (区划) (区划) (国家) (国家) ( | <b>名称 欠</b><br>家 …<br>家 …<br>家 …<br>家 …<br>和 …       |           | 単位名称           文化和旅游部           文化和旅游部           文化和旅游部           文化和旅游部           文化和旅游部 | ×     | 培<br>1 »     | 训进度<br>0%<br>0%<br>0%<br>0%<br>第 | 1 5    |
| (区划):                                                                                                    | <b>名称 欠</b><br>京 加<br>京<br>京<br>10 <b>、</b> 条, 共4条数据 | <b>±</b>  | <b>単位名称</b><br>文化和旅游部<br>文化和旅游部<br>文化和旅游部                                                 |       | 培<br>1 »     | 3)训进度<br>0%<br>0%<br>0%<br>0%    | 1<br>J |

| 短信         | 发送    |      |                                                               | × |
|------------|-------|------|---------------------------------------------------------------|---|
| <b>王</b> 译 | 青选择发  | 送内容: | :                                                             |   |
|            | ) 您好, | 您参加  | (                                                             |   |
|            | ) 您好, | 您参加  | (今天中华生生生生生生生生生生生生生生生生生生生生生生生生生生生生生生生生生生生生                     |   |
|            | ) 您好, | 您参加  | (主由主体规则,之二""一""一""一""一""一""一""在线学习),即将结束,您还未完成。请尽快完按要求完成培训任务! |   |
|            |       |      | 确定取消                                                          |   |

## 全国文化和旅游市场在线培训系统学员端操作说明

(2023年旅行社在线培训)

### 一、参训旅行社管理人员登录

本次参训旅行社管理人员可通过电脑端的"全国旅游监管服务平台"和"文旅市场通 APP"两种途径进行学习。若参训的旅行社学员尚未在"全国旅游监管服务平台"开通账号,则需其所在旅行社的平台管理员为其开通账号。

(一) 电脑端登录

在网页搜索"全国旅游监管服务平台"或在浏览器地址栏 输入 https://mr.mct.gov.cn/进入页面,选择【旅行社和行 业组织入口】进行登录。

登录后,点击左侧列表的【在线培训】进入学习页面,点击【我的培训】,选择"2023年旅行社在线培训【省份】"的培训任务开始学习。

#### 全国旅游监管服务平台 通知公告 **n**) 旅行社和行业组织入口 旅游市场主体信息查询入口 星级饭店入口 12 全国导游资格考试报名入口 查询旅行社 查询电子合同 查询导游 Ě 导游证号 全国中局级导游等级考试版 名入口 A\* E 导游入口 请输入导游证号进行查询 注:为提升您的使用体验,避免页面错位等情况出现,建议您将阅览 翻升级到IE10及以上版本,或者使用最新的Chrome、Firefox词忘酬 16 在线培训学员入口 IN INGREAD 查询导游 e. 🛢 🖶 🗘 🗅 验证码登录 账户登录 月 请输入账号 合 请输入密码 ☑ 请输入图片验证码 551 ANDO 我要申请设立新 a and a sharing the second second second second second second second second second second second second second A SALAR CONTRACTOR STATE OF A CONTRACT OF A CONTRACT OF A 如果我没有账号怎么办? A Miller

© 文化和旅游部 版权所有

| 效                                     |                                  |                                  |                                                                                                    |                                                                |
|---------------------------------------|----------------------------------|----------------------------------|----------------------------------------------------------------------------------------------------|----------------------------------------------------------------|
| 不要再买纸质合<br>=======\$\$<br>            | 同了<br>#78                        |                                  | 信息提示<br>04-17<br>03-30 关 <sup>+</sup><br>02-20<br>02-09                                                                                                    | 更多<br>                                                         |
|                                       | •••                              | <ul> <li>◆ 全国统一旅游电子台网</li> </ul> | 新闻动态<br>03-25 ku上好相成策<br>04-16 文<br>03-30 文代和<br>08-17 - <sup></sup> <sup></sup> | 更多<br>2004-18:±mm1712 <sup>1113</sup> 登报告<br>2017人了。2018-01-00 |
| 业务办理<br>旅行社资质业务<br>旅行社会工会更、质保<br>金管理等 | 团队业务<br>图队会院、选举管理                | 导数业务           导数证审批,导数          |                                                                                                    | 电子合同<br>旅游电子合同签订,行程<br>单管理                                     |
| 统计上报<br>查看统计上报数据                      | 安全管理<br>旅行社安全制度、应急<br>预率安全责任人等管理 | 信用管理<br>全国旅游市场黑名印<br>理           | **                                                                                                    | <b>权限管理</b><br>业务系统权限,用户管理                                     |
| 在线培训<br>マン<br>ロー<br>在紙用限行业主体          | <                                |                                  | >                                                                                                    |                                                                |

| 国义化和顺调中场<br><b>生线培训系统</b>                | ☆首页 ◇我的培训  | ▲我的直播 目     | 课程学习 日学习资料         | 鼻 我的证书               | 进入管理       | 欢迎您      |
|------------------------------------------|------------|-------------|--------------------|----------------------|------------|----------|
| C 2781<br>5 781                          | 1          | jæ          | <b>) 当前培训</b><br>4 | <sup>当前直接</sup><br>O | 查看收篇<br>0  |          |
| ◀ 系统消恩: 您参加的【                            |            |             |                    |                      | 2023-06-16 | 10:38:46 |
| 我的培训 我的直播 我                              | 的课程        |             |                    |                      |            | _        |
| 進行中                                      | ¥ 有证书      | 进<br>行<br>中 | ₩ 有证书              | 提<br>行<br>中          |            |          |
| <b>旅行社管理</b> 。                           | 人员在线培训     | -           |                    |                      |            | ,<br>,   |
| 2022.05.16.2022.06.20 173                | #2011749dt |             |                    | -                    | and the    |          |
| 《2023年旅行社在线培训》<br>增加进度<br>组织即门 旅行社和导游监管处 | 0%         | -           |                    | 1.00                 |            |          |

(二) 文旅市场通 APP 登录

登录"文旅市场通 APP"后,点击下方菜单栏【服务】, 选择【在线培训】,查看【我的培训】或【正在培训】选择"2 023年旅行社在线培训【省份】"的培训任务开始学习。

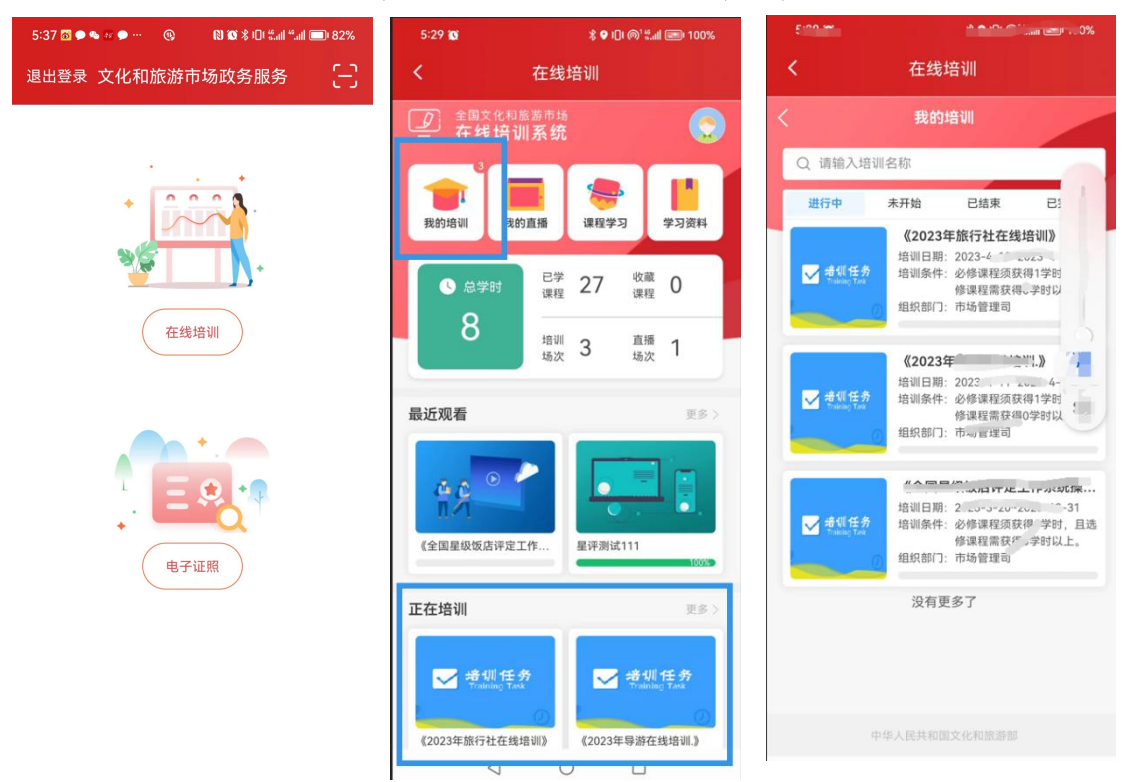

# 二、培训学习进度查询

本次培训学习时间为培训通知发布之日起至2023年12月

31日,共20门课程。参训学员可随时查看学习进度:

在电脑端可通过"全国旅游监管服务平台"首页中总学时 查看学习进度,也可通过"文旅市场通 APP"中的【培训任务】 查看培训进度。

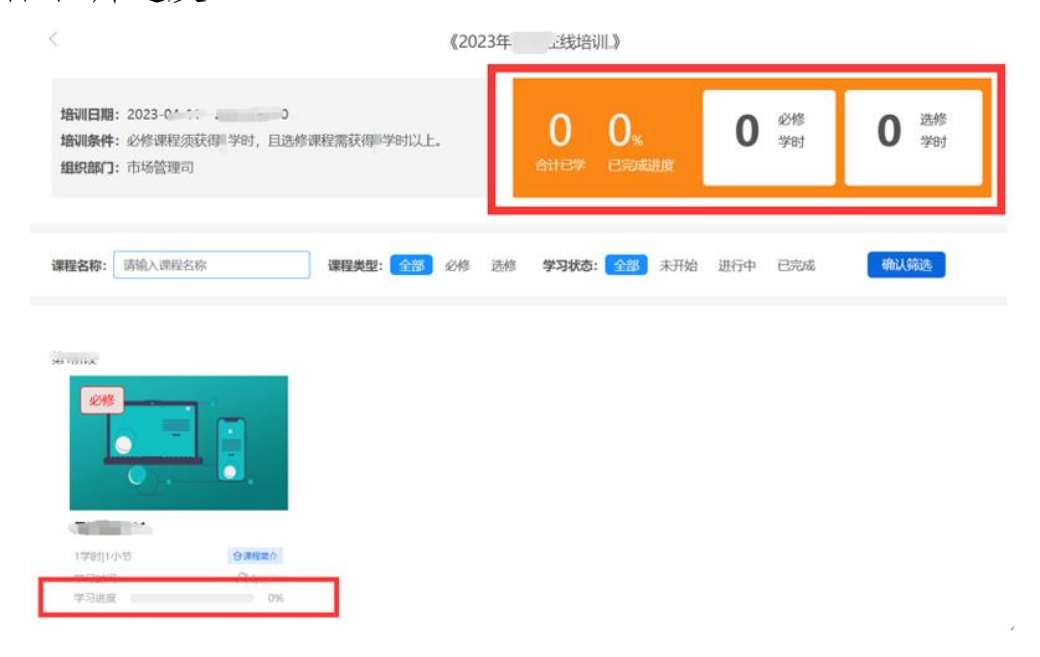

(电脑端)

| <            | 培训                    | 详情               |             |
|--------------|-----------------------|------------------|-------------|
|              | «20234 📄              | 线培训              | l. <b>»</b> |
| 培训日期<br>培训条件 | 必修课程须获得               | 2023<br>学时、且选修课制 |             |
| 组织部门         |                       |                  | 上<br>市场管理司  |
| 0<br>合计E     | <b>0%</b><br>已学 已完成进度 | <b>1</b><br>必修学时 | 0<br>选修学时   |
| -            | 8                     |                  |             |
|              | <b>*</b>              |                  |             |
|              |                       |                  |             |
|              |                       |                  |             |
|              | 中华人民共和国               | 而文化和旅游部          |             |

(文旅市场通 APP)

# 三、结业证书查看与保存

参训学员在规定时间完成学习任务后,系统将实时生成结 业证书。目前,结业证书仅可通过"全国旅游监管服务平台" 中【我的证书】预览、下载。

| ()<br>全國文化和基因市场<br>在线培训系统 | の普通の開始時間           | O REAR | (1) (1)(1)(1) | 23 # FH H H | 鼻腦的延用 | 进入管理           | 1000 C 100 | 0 |
|---------------------------|--------------------|--------|---------------|-------------|-------|----------------|------------|---|
|                           |                    |        | 的证书           |             |       |                |            |   |
|                           |                    |        |               |             |       | 编制人场印刷书标       | Q          |   |
| 10                        |                    |        |               |             |       |                |            |   |
| <u> </u>                  | 业 证书<br>3元年7 (2023 |        |               |             |       |                |            |   |
| HSELE.                    |                    |        |               |             |       |                |            |   |
| (202                      | 3 IIII编和O          |        |               |             |       |                |            |   |
| 4055-6 <b>v</b> s.        | 二百姓 第              |        |               |             |       | + <b>1</b> + H | 8.8        |   |

### 全国文化和旅游市场在线培训系统学员端操作说明

(2023年导游在线培训)

#### 一、参训导游登录

本次参训导游可通过电脑端"全国旅游监管服务平台"和 "导游之家 APP"两种途径进行学习。若导游尚未在"全国旅 游监管服务平台"开通账号,则需在【导游入口】完成注册认 证后,才能登录系统进行培训。

(一) 电脑端登录

在网页搜索"全国旅游监管服务平台"或在浏览器地址栏 输入https://mr.mct.gov.cn/进入页面,选择【导游入口】 进行登录。登录后,点击左侧列表的【在线培训】进入学习页 面,点击【我的培训】,选择"2023年导游在线培训【省份】" 的培训任务开始学习。

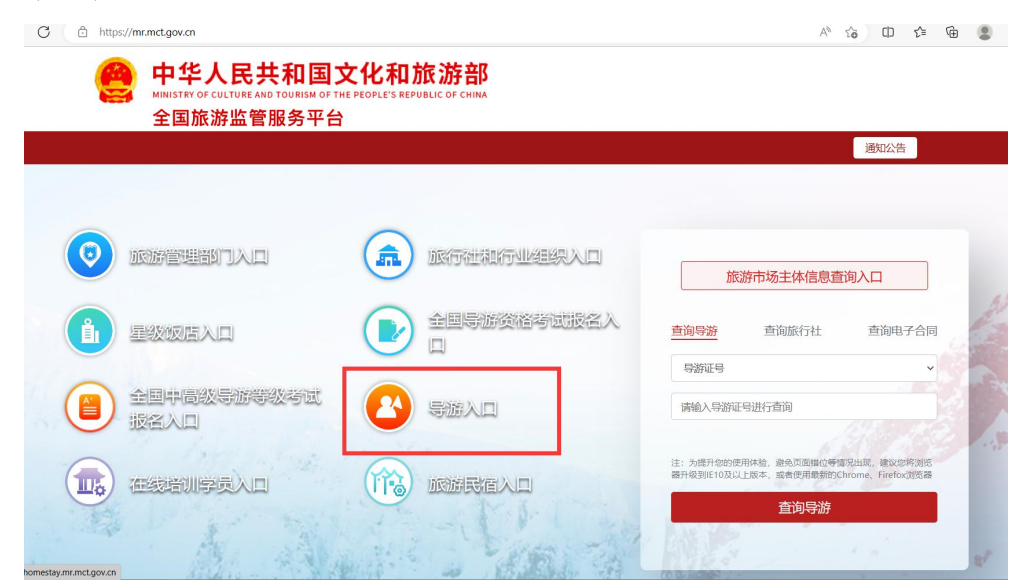

| 回上级                                                                                                    | 1                                                                                                    | 导游之家                                                                                                    | 、民共和国文化和                                                                                        | 旅游部                                                                                              |                                                                                                    |                                               |
|----------------------------------------------------------------------------------------------------|----------------------------------------------------------------------------------------------------|----------------------------------------------------------------------------------------------------|-------------------------------------------------------------------------------------------------|--------------------------------------------------------------------------------------------------|----------------------------------------------------------------------------------------------------|-----------------------------------------------|
|                                                                                                    | and a                                                                                                    |                                                                                                    |                                                                                                 |                                                                                                  |                                                                                                    |                                               |
|                                                                                                    |                                                                                                    |                                                                                                    | -                                                                                               | 系统使用指南和教学视频一                                                                                     |                                                                                                    |                                               |
|                                                                                                    |                                                                                                    | 你好!欢迎来到"导游之家"!                                                                                                    |                                                                                                 |                                                                                                  |                                                                                                    |                                               |
|                                                                                                    |                                                                                                    |                                                                                                    |                                                                                                 | 用尸登录                                                                                             |                                                                                                    |                                               |
|                                                                                                    |                                                                                                    | "导游之家"是文化和旅游部"全国旅<br>服务平台"的组成部分,承担导游证                                                                                                    | 《游监官<br>E申领、                                                                                    | 手机号                                                                                              | 2                                                                                                    |                                               |
|                                                                                                    | MIL.                                                                                                    | 换发,导游个人信息核实、完善、                                                                                                    | 导游执                                                                                             |                                                                                                  |                                                                                                    |                                               |
|                                                                                                    | -                                                                                                    | 业信息收集等服务与管理职能。                                                                                                    |                                                                                                 | 2214                                                                                             |                                                                                                    |                                               |
|                                                                                                    | 6                                                                                                    |                                                                                                    |                                                                                                 | 图片验证码                                                                                            | CB (CD                                                                                                    |                                               |
|                                                                                                    |                                                                                                    |                                                                                                    |                                                                                                 | 忘记密码?用手机检证码登录                                                                                    |                                                                                                    |                                               |
| *                                                                                                    |                                                                                                    |                                                                                                    |                                                                                                 | ¢-2                                                                                              |                                                                                                    |                                               |
|                                                                                                    | Ŷ                                                                                                    |                                                                                                    |                                                                                                 |                                                                                                  |                                                                                                    |                                               |
|                                                                                                    |                                                                                                    |                                                                                                    |                                                                                                 | 用广注的<br>提示:若因手机号码变更导致;                                                                           | ₩₩¥105 €                                                                                                    |                                               |
|                                                                                                    |                                                                                                    |                                                                                                    |                                                                                                 | 系統游主管部门修改手机号。                                                                                    |                                                                                                    |                                               |
| 1000                                                                                                    | the 1                                                                                                    | A COM II L                                                                                                    | 0 为                                                                                             | <sup>要开放的使用体验,避免页面都</sup>                                                                        | 位等情况出现。                                                                                                    | Manual Andrews                                |
|                                                                                                    |                                                                                                    | and the second second s | jæ<br>Fi                                                                                        | 患醫升吸到E10及以上版本,可<br>efox浏览器!                                                                      | alle的。<br>alle的 allengen allengen allenge |                                               |
|                                                                                                    |                                                                                                    | Conterna and a presentation                                                                                                    | Statist Baltana                                                                                 | Telantipole and alla                                                                             | - Andrew Constanting                                                                                                    |                                               |
|                                                                                                    |                                                                                                    |                                                                                                    |                                                                                                 |                                                                                                  |                                                                                                    |                                               |
| 游之家                                                                                                    |                                                                                                    |                                                                                                    |                                                                                                 |                                                                                                  |                                                                                                    |                                               |
| 臣料                                                                                                    |                                                                                                    |                                                                                                    |                                                                                                 |                                                                                                  | 基本资料修改 合同 / 注册管理                                                                                                    | 学历证书管理 护限和通行证                                 |
| 1客评价                                                                                                    |                                                                                                    |                                                                                                    |                                                                                                 |                                                                                                  |                                                                                                    |                                               |
| 电业记录<br>电业记录                                                                                                    | 44.07                                                                                                    |                                                                                                    | a                                                                                               |                                                                                                  | 8.86.75                                                                                                    |                                               |
| 万史信息                                                                                                    | なら                                                                                                    |                                                                                                    |                                                                                                 |                                                                                                  | 中的证书<br>身份证号                                                                                                    |                                               |
| 1                                                                                                    | 11.91                                                                                                    |                                                                                                    |                                                                                                 |                                                                                                  | 身份证有效期止                                                                                                    |                                               |
| (态查询                                                                                                    | 出生日                                                                                                    | NI .                                                                                                    | 195                                                                                             |                                                                                                  | 联系电话                                                                                                    |                                               |
| 1.8.972                                                                                                    | 等级和                                                                                                    | 语种<br>资格证书:                                                                                                    |                                                                                                 | 等级证明                                                                                             | e la la la la la la la la la la la la la                                                                                                    |                                               |
| 评"评价表                                                                                                    |                                                                                                    | 资格证号:<br>资格证号:                                                                                                    |                                                                                                 | 等级证书                                                                                             | R                                                                                                    |                                               |
| E电子证照                                                                                                    | 25                                                                                                    | 资格证号:                                                                                                    |                                                                                                 |                                                                                                  | 资格订发订月期                                                                                                    |                                               |
| 8 în l                                                                                                    | RA                                                                                                    |                                                                                                    |                                                                                                 |                                                                                                  | 发证机关                                                                                                    |                                               |
|                                                                                                    | <b>4</b> 4                                                                                                    |                                                                                                    |                                                                                                 |                                                                                                  | 导游证发证日期                                                                                                    | -11-1                                         |
|                                                                                                    | 毕业院                                                                                                    | Ŕ                                                                                                    |                                                                                                 |                                                                                                  | 所在机构名称                                                                                                    |                                               |
|                                                                                                    | 所在地                                                                                                    | ×                                                                                                    |                                                                                                 |                                                                                                  | 特长                                                                                                    | ¥1.                                           |
|                                                                                                    | 領队类                                                                                                    | 1                                                                                                    |                                                                                                 |                                                                                                  |                                                                                                    |                                               |
|                                                                                                    | 当前带                                                                                                    | 团信息                                                                                                    |                                                                                                 |                                                                                                  | 当前所在位置                                                                                                    |                                               |
|                                                                                                    | 合同期                                                                                                    |                                                                                                    | >                                                                                               |                                                                                                  | 合同到期日                                                                                                    |                                               |
|                                                                                                    |                                                                                                    |                                                                                                    | · · ·                                                                                           |                                                                                                  |                                                                                                    |                                               |
|                                                                                                    |                                                                                                    |                                                                                                    |                                                                                                 |                                                                                                  |                                                                                                    |                                               |
|                                                                                                    |                                                                                                    |                                                                                                    |                                                                                                 |                                                                                                  |                                                                                                    |                                               |
| 12.741.006.399 (T) 139                                                                                                    |                                                                                                    |                                                                                                    |                                                                                                 |                                                                                                  | 注入等用                                                                                                    | alistines.                                    |
| <sup>化和重要中期</sup><br>培训系统                                                                                                    | ☆首页 ○ 我的培训                                                                                                    | 合我的直播 目课程学习                                                                                                    | 自 学习资料                                                                                          | 鼻 我的证书                                                                                           | 进入管理                                                                                                    |                                               |
| ttuxanna<br>培训系统                                                                                                    | ☆首页 ○我的培训                                                                                                    | 合。我的直播 🗎 课程学习                                                                                                    | □ 学习资料                                                                                          | Q 我的证书                                                                                           | 进入管理                                                                                                    | 》近印念:                                         |
| 化和蒸发中功<br>培训系统                                                                                                    |                                                                                                    |                                                                                                    | □学习资料                                                                                           | 鼻 我的证书<br>当前直播                                                                                   | 进入管理 ▲ 奇雨沙漠                                                                                                    |                                               |
| CRU版 20 中 73<br>培训系统<br><b>2 学时</b>                                                                                                    |                                                                                                    | <ul> <li>2:我的直播</li> <li>1: 读程学习</li> <li>7: 质定</li> <li>7: 反</li> </ul>                                                                                                    | 日学习资料<br>当前培训                                                                                   | ♣ 我的证书                                                                                           | 进入管理                                                                                                    |                                               |
| GNIB과마IA<br>培训系统                                                                                                    |                                                                                                    | රං මාරායාක මා අතිවරය<br>කිහිළ<br>5                                                                                                    | 已学习资料<br>当前培训<br>4                                                                              | <ul> <li>泉我的证书</li> <li>当前直播</li> <li>0</li> </ul>                                               | 进入管理                                                                                                    |                                               |
| CNIEのの1730<br>培训系统                                                                                                    |                                                                                                    | 合 我们直播   钟 课程学习<br>酒历史<br>5.5                                                                                                    | 已学习资料<br>当前培训<br>4                                                                              | <ul> <li>● 我的证书</li> <li>当前注册</li> <li>●</li> </ul>                                              | 进入管理                                                                                                    |                                               |
| (4)周辺(中市)<br>培训系统<br><b>2010年日<br/>5</b> 学会<br>1010年1月1日 - 1010年1月1日<br>1010年1月1日 - 1010年1月1日<br>1010年1月1日 - 1010年1月1日<br>1010年1月1日 - 1010年1月1日<br>1010年1月1日<br>1010年1月11日<br>1010年1月11日<br>1010年1月11日<br>1010年11111<br>1010年111111<br>1010111111<br>101011111                                                                                                    |                                                                                                    | 合。我们直播 创 课程学习<br>有历史<br>5<br>5                                                                                                    | 日 学习资料<br>当前培训<br>4                                                                             | <ul> <li>● 我的证书</li> <li>▲前法構</li> <li>●</li> </ul>                                              | 进入管理<br>全計 2000<br>(注入管理<br>0                                                                                                    | XG922:                                        |
| Criation - Costano                                                                                                    | ۵ کې<br>۲۰۰۰ کې<br>۲۰۰۰ کې ۲۰۰۰ کې                                                                                                    | み 我的直播                                                                                                    | 已 学习资料<br>当前培训<br>4                                                                             | <ul> <li>▲ 我的证书</li> <li>★前記#</li> <li>●</li> </ul>                                              | (进入管理<br>→                                                                                                    | XG978:                                        |
| CAU 88 20 m 730<br>语 训 系统<br>2 2 2 2 2 2 2 2 2 2 2 2 2 2 2 2 2 2 2                                                                                                     |                                                                                                    |                                                                                                    | 已 学习资料<br>当前培训<br>4                                                                             | <ul> <li>● 共会社中</li> <li>当前直接</li> <li>●</li> </ul>                                              | 进入管理<br>全部校确<br>0                                                                                                    | ) XXEVE:                                      |
| CALIB Jam III 28<br>住住 訓 系统                                                                                                    | ☆ 首页                                                                                                    |                                                                                                    | 已 学习资料<br>当前培训<br>4                                                                             | A HEYSE-H<br>Minian<br>O                                                                         | 进入管理<br>全部での<br>の                                                                                                    | XXEX2:                                        |
| CALIB 29-01 12<br>住 山 和 50<br>日 10 - 5 951<br>- 210-150-1 - 5 951<br>- 210-150-1 - 5 951<br>- 210-150-1 - 5 951<br>- 210-150-1 - 5 951<br>- 5 951<br>- 5 95<br>- 5 951<br>- 5 951 |                                                                                                    |                                                                                                    | ロ 学习资料<br>当前14m<br>4                                                                            | A BESSETS                                                                                        | 进入管理<br>①                                                                                                    | XXEX2:                                        |
|                                                                                                    | ☆ 首页 ◆ 共会対名列<br>● 第二日 ● 第二日 |                                                                                                    | ロ 学习资料<br>当時時间<br>4                                                                             | . А. 18952-19<br>Жайлан<br>О                                                                     | 選入管理<br>全部<br>0                                                                                                    | 双股怨:<br>2003.06-16 10-3846                    |
| CAU BOX PT 20<br>倍 11 系 统<br>の 25 PB 1<br>5 PB 1<br>4 単位の用・在地的の<br>12001日11 元の自用 形の<br>単 7<br>17<br>17                                                                                                    | <ul> <li>○首页 ○ 現2958///</li> <li>○ 現2958///</li> <li>○ 第2958///</li> <li>○ 第2958//</li> <li>○ 第2958//</li> <li>○ 第2958//<td></td><td>ロ 学习资料<br/>当前培训<br/>4<br/>業 有证表</td><td>. В 1893ст3<br/>жиланя<br/>О<br/>В<br/>С<br/>С<br/>С<br/>С<br/>С<br/>С<br/>С<br/>С<br/>С<br/>С<br/>С<br/>С<br/>С</td><td></td><td>○<br/>2023-06-16 10-38-46<br/>二<br/>学<br/>存证书</td></li></ul>                                                                                                    |                                                                                                    | ロ 学习资料<br>当前培训<br>4<br>業 有证表                                                                    | . В 1893ст3<br>жиланя<br>О<br>В<br>С<br>С<br>С<br>С<br>С<br>С<br>С<br>С<br>С<br>С<br>С<br>С<br>С |                                                                                                    | ○<br>2023-06-16 10-38-46<br>二<br>学<br>存证书     |
| C A M 2012/01 70 70<br>培训系统<br>の 25年15<br>5 727<br>- 101005551 を5 5 727<br>- 101005551 を5 5 707<br>- 101005551 を5 5 707<br>- 101005551 を5 5 707<br>- 101005551 を5 5 707<br>- 101005551 を5 5 707<br>- 101005551 - 1010<br>- 101005551 - 101005<br>- 101005551 - 101005<br>- 10100555<br>- 10100555<br>- 10100555<br>- 10100555<br>- 10100555<br>- 10100555<br>- 10100555<br>- 10100555<br>- 10100555<br>- 1010055<br>- 1010055<br>- 1010055<br>- 1010055<br>- 1010055<br>- 1010055<br>- 1010055<br>- 1010055<br>- 1010055<br>- 1010055<br>- 1010055<br>- 1010055<br>- 1010055<br>- 1010055<br>- 1010055<br>- 1010055<br>- 1010055<br>- 1010055<br>- 1010055<br>- 1010055<br>- 1010055<br>- 101005<br>- 101005<br>- 101005<br>- 10005<br>- 101005<br>- 101005<br>- 10005<br>- 10005<br>- 10005<br>- 10005<br>- 10005<br>- 10005<br>- 10005<br>- 10                                                                                                    | 。 首页 ◆ 現的名詞<br>● 現的名詞<br>■ 2 2 2 2 2 2 2 2 2 2 2 2 2 2 2 2 2 2 2                                                                                                    |                                                                                                    | □ 学习资料<br>当前按30<br>4<br>采 有证书<br>: <b>注信 1)]</b>                                                |                                                                                                  | 選入管理<br>全部である。<br>2<br>3<br>3<br>3<br>3<br>3<br>3<br>3<br>3<br>3<br>3<br>3<br>3<br>3                                                                                                    | 文法が行:<br>の2023.06-16 10-38-46<br>2 有近王王       |
| (*1989年17月8)<br>古川東美<br>5 9年31<br>* 1999年1<br>* 1999年1<br>* 1999<br>1<br>* 1999<br>1<br>* 199                                                                                                    | Ω 首页                                                                                                    | - 新行会話         ・ 新日会話         ・ 新日本         ・ 新日本         ・ 新日本         ・ ・ ・ ・ ・ ・ ・ ・ ・ ・ ・ ・ ・ ・ ・                                                                                                    | <ul> <li>中 学习资料</li> <li>当前培研</li> <li>4</li> <li>業 有正书</li> <li>読書 訓</li> <li>正時 ごい</li> </ul> | 泉 現分証书<br>B 前前語第<br>O<br>D<br>T<br>E<br>E<br>E<br>E<br>E<br>E<br>E<br>E<br>E<br>E<br>E<br>E<br>E |                                                                                                    | 次迎想:<br>2023.06.16.10.38.46.                  |
| (*1883年17月23)<br>培训系统<br>5 学校<br>1 2001年11日<br>5 学校<br>1 2001年11日<br>5 2001年11日<br>5 2001年111日<br>5 2001年1111日<br>5 2001年111111<br>5 2001年1111111111111111111111111111111111                                                                                                    | α 首页                                                                                                    | د عنوالي الله الله الله الله الله الله الله ا                                                                                                    | ロ 学习资料<br>当前4941<br>4<br>業 有证书<br>に語:1111<br>2014年11<br>2014年11                                 | A Réputé<br>Lépine<br>D                                                                          |                                                                                                    | 次迎想:<br>                                      |
| Скларанта<br>скларанта<br>Суларанта<br>вруд<br>5 уст<br>2007/201 - 0.00 колона с колонаторија<br>с данака<br>2007/201 - 0.00 колона с колонаторија<br>с данака<br>2007/201 - 0.00 колона с колонаторија<br>с данака<br>2007/201 - 0.00 колона с колонаторија<br>2007/201 - 0.00 колона с колонаторија<br>2007/201 - 0.00 колона с колона с колонаторија<br>2007/201 - 0.00 колона с колона с                                                                                                    |                                                                                                    |                                                                                                    | ロ 学习资料<br>当前1644<br>4<br>業 有正子<br>(注意 1)11<br>(5 年 1)11<br>(5 年 1)11<br>(5 年 1)11               |                                                                                                  |                                                                                                    | 次田部:<br>                                      |
| CA 18 29 40 19 28<br>住宅 11 系 5 9 29 1<br>3 20 20 7 20 7 20 7 20 7 20 7 20 7 20 7                                                                                                    | ○首页 ○ 共営的名利                                                                                                    |                                                                                                    | ロ 学习资料<br>ユ 当前培知<br>ユ<br>ユ<br>二<br>二<br>二<br>二<br>二<br>二<br>二<br>二<br>二<br>二<br>二<br>二<br>二     |                                                                                                  |                                                                                                    | 死犯党部:<br>のD23.06-16 10-38-46<br>単 有证书<br>▲ 二、 |

(二) 导游之家 APP 登录

登录"导游之家 APP"点击【在线培训】,查看【我的培训】或【正在培训】选择"2023年导游在线培训【省份】"的培训任务开始学习。

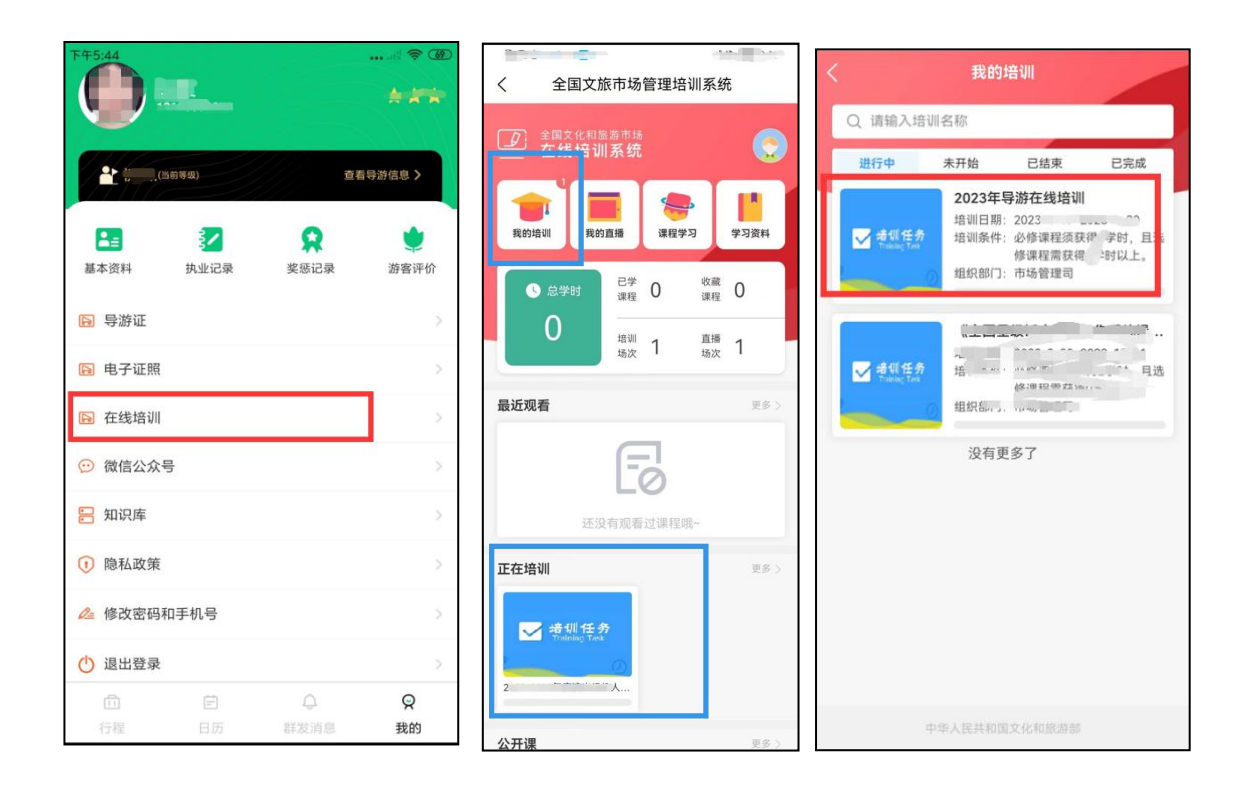

### 二、培训学习进度查询

本次培训学习时间为培训通知发布之日至 2023 年 12 月 31 日,共16 门课程。参训学员可随时查看学习进度:

在电脑端可通过"全国旅游监管服务平台"首页中总学时 查看学习进度,也可通过"导游之家 APP"中的【培训任务】 查看培训进度。

| <b>培训日期</b> :2023-0*1: 。     0<br><b>培训条件</b> :必修课程须获得:学时,且选修课程需获得:学时以上。<br><b>组织部门:</b> 市场管理司 | 0<br>6112# | <b>0</b> %<br>已完成进度 | 0 必修学时  | <b>0</b> 选修<br>学时 |
|------------------------------------------------------------------------------------------------|------------|---------------------|---------|-------------------|
| <b>現文称:</b> 请给入遗母名称 運程差型: <del>全部</del> 必修                                                     | 先修 学习状态    | 金部 未开始              | 讲行中 已完成 | 确认筛选              |

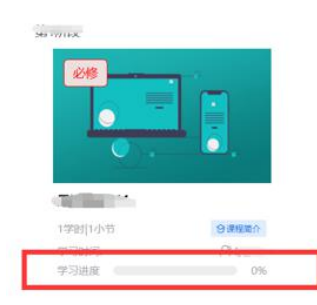

# (电脑端)

| <               | 培训详情                              |                                       |
|-----------------|-----------------------------------|---------------------------------------|
| <b>《2</b> 0     | 23年导游在线培                          | fùll »                                |
| 培训日期<br>培训条件 必領 | 2023<br><sup>8</sup> 课程须获得 学时,且选修 | ····································· |
| 组织部门            |                                   | 上<br>市场管理司                            |
| 0<br>合计已学       | <b>0% 1</b><br>已完成进度 必修学时         | <b>0</b><br>选修学时                      |
| n i R           |                                   |                                       |
|                 |                                   |                                       |
|                 | 中华人民共和国文化和旅游                      |                                       |
| í F             | 日选上京日                             | –<br>( תו                             |
| ( <u></u>       | ,<br>异游之家 AP                      | -<br>PP)                              |

# 三、结业证书查看与保存

参训学员在规定时间完成学习任务后,系统将实时生成结 业证书。目前,结业证书仅可通过"全国旅游监管服务平台" 中【我的证书】预览、下载。

| 全国文化和版游市场<br>在线培训系统                                           | ☆ 首页                                                                                                    | ◇我的培训 | 合我的直播 | 印 课程学习 | 日学习资料 | <b>象</b> 我的证书 | 进入管理     | 欢迎您: 1111. | 0 |
|---------------------------------------------------------------|----------------------------------------------------------------------------------------------------|-------|-------|--------|-------|---------------|----------|------------|---|
|                                                               |                                                                                                    |       |       | 我的证书   |       |               |          |            |   |
|                                                               |                                                                                                    |       |       |        |       |               | 请输入培训班名称 | ۹          |   |
| 结业,<br>新聞 同志:<br>于2023-61<br>年初新在送船间),准子<br>特发出道:<br>(2023年時新 | <ul> <li>注 书</li> <li>第元成了</li> <li>第二、第元成了</li> <li>第二、第二、第二、第二、第二、第二、第二、第二、第二、第二、第二、第二、第二、第</li></ul> | (2023 |       |        |       |               |          |            |   |
| 每页显示条数: 6 🗸 条, 共1条数3                                          | 8                                                                                                    |       |       |        |       |               | « 1 » 第  | 1 页        |   |